Un service est constitué

- d'un élément de structure (division, groupe)
- d'une modalité de cours (Cours Général, TD...)
- d'une matière
- d'un nombre d'heures
- d'un enseignant.

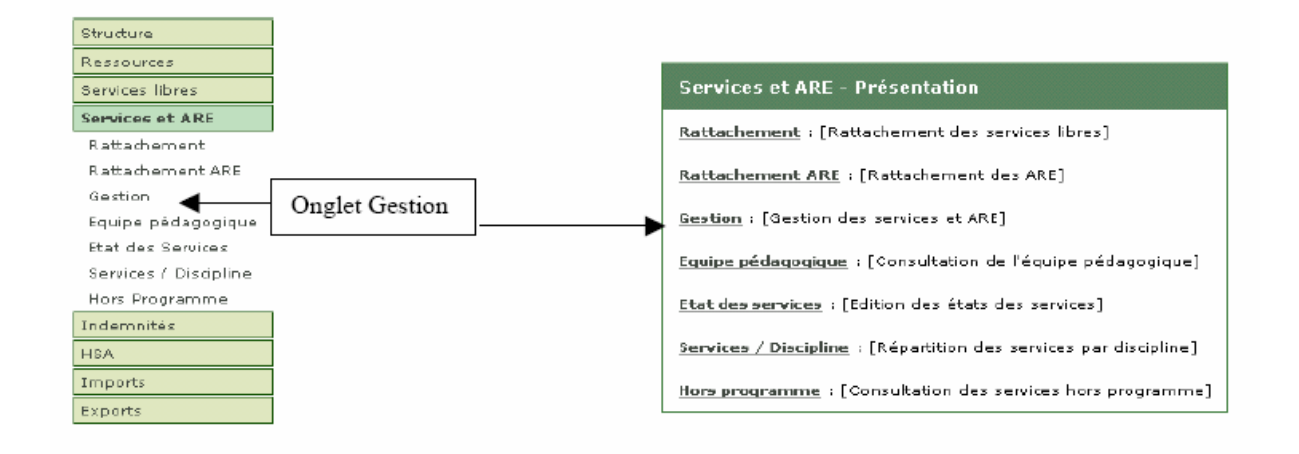

### 1. Saisie des services

Le service d'un enseignant est toujours lié à un support, lui-même défini pour une période donnée, dans une discipline et pour une quotité horaire données, calibrée selon l'Obligation Réglementaire de Service (O.R.S) de la catégorie à laquelle appartient l'enseignant).

Les enseignants dont vous pouvez saisir les services sont ceux affectés par le vice-rectorat à la date du jour. Ainsi, il est possible que le remplaçant d'un enseignant en congé de formation apparaisse à la place de ce dernier dans la liste ci-dessous.

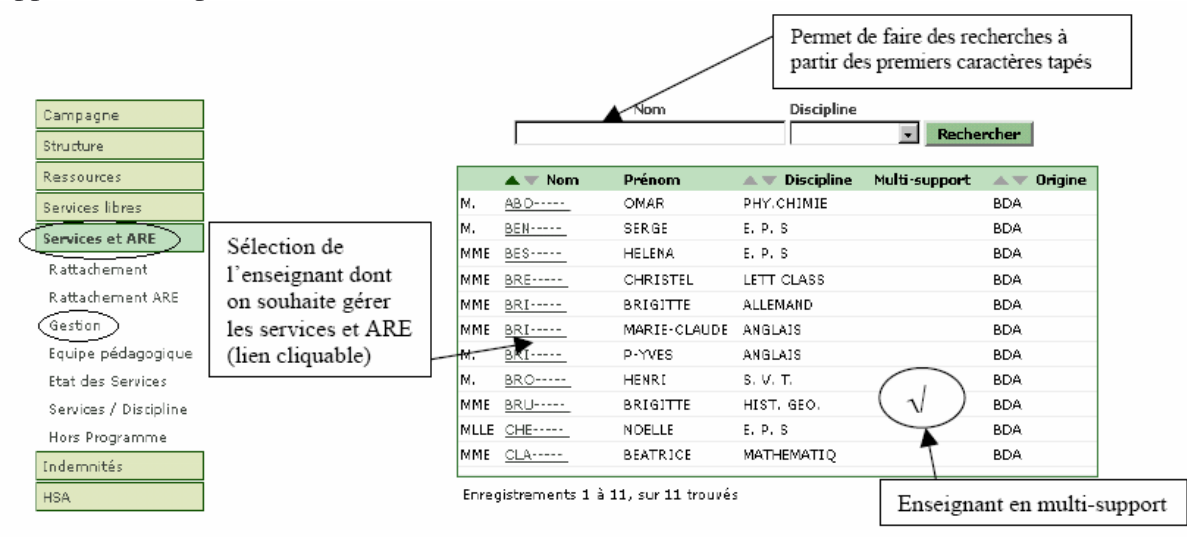

• Cliquer sur le nom de l'enseignant souhaité :

| HHE BRI, MARIE-CLA                                                                                                    | UDE - CERTIF. CH                                                                  |                                       |                                  |                                  | Quailté : Ctrt. Déf.                         |                                                                                              |                           |
|----------------------------------------------------------------------------------------------------|-----------------------------------------------------------------------------------|---------------------------------------|----------------------------------|----------------------------------|----------------------------------------------|----------------------------------------------------------------------------------------------|---------------------------|
| Support Orline<br>BDA1<br>Here uaj (pour information)                                                                  | Nature<br>CHAJRE                                                                  | Etablissement<br>0440154D<br>0441932L | Discipline<br>ANGLAIS<br>ANGLAIS | Fonction<br>Enseignt<br>Enseignt | Secondaire<br>Principal                      | Heures<br>8.0<br>10.0                                                                        |                           |
| Services                                                                                                    | Hauras Prof.<br>Joyra                                                             | A partagar<br>pas de service pour ce  | Restant Taux<br>tenseignant      | : Pondéré                        | Lo-ens.                                      | I des heures<br>BDA<br>te 9.00                                                               | Nomb<br>d'heur            |
| ARE                                                                                                    | Service                                                                           | Heures Da                             | ite d'effet                      | Date de fin                      | H. ens.<br>H. pon<br>ARA<br>ARE (s<br>ARE (s | elgnées 0.00<br>dérées 0.00<br>0.00 S<br>ervice fait) 0.00<br>ervice dú) 0.00<br>: fait 0.00 | dans le<br>suppo<br>du TR |
| ermation concernant<br>seignant dans un aut<br>res de service et les l<br>upport sont gérées p<br>et autre établisseme | l'affectation de<br>re établissemen<br>HSA de l'enseig<br>ar le chef d'étal<br>nt | t. Les<br>gnant sur<br>plissement     | Ratour                           |                                  | Bervice<br>Ecart                             | dù 0.00<br>-8.00                                                                             |                           |

• Pour créer un service, cliquer sur le signe +, un écran de confirmation s'affiche alors :

| Cho        | isissez une méthode          |
|------------|------------------------------|
| $\bigcirc$ | Sélection de Services Libres |
| $\circ$    | Saisie directe               |
|            | Retour                       |

• Cliquer sur Saisie directe, un nouvel écran s'affiche :

| M. All the s | . 7-122947.2 | seest to see a | CERT. CUN  |                  |       |           |     |
|--------------|--------------|----------------|------------|------------------|-------|-----------|-----|
| Support      | Nature       | Etablissen     | nent l     | Discipline       | Heure | s Début   | Fin |
| BDA1         | CHAIRE       | 98001020       | -          | TECHNOLOGI       | 18.0  | 01/02/200 | 7   |
|              |              |                | Saisi      | ie directe       |       |           |     |
|              |              | Matière        |            | $\triangleright$ |       |           |     |
|              |              | Modalité       | CG - COURS | *                |       |           |     |
|              |              | Structure      |            | *                |       |           |     |
|              |              | Heures         | *          |                  |       |           |     |
|              |              | Partage        |            |                  |       |           |     |
|              |              | Co Ens         |            |                  |       |           |     |
|              |              | Pondéré        | 0          |                  |       |           |     |
|              |              |                | Valider    | Annuler          |       |           |     |

Si vous connaissez le libellé de la matière vous pouvez le saisir directement ou cliquer

sur la zone

Une nouvelle fenêtre s'affiche alors.

Cliquer directement sur **Rechercher** pour obtenir la liste de toutes les matières de l'établissement ou choisir une « famille » dans la liste déroulante :

| Rec             | herche de Matièr                                                                                                    | e           |
|-----------------|----------------------------------------------------------------------------------------------------|-------------|
| Code ou Libellé | Famille                                                                                                    |             |
|                 | (Toutes 🛛 🕙                                                                                                    | Rechercher  |
|                 | Toutes                                                                                                    |             |
| 🛦 🔻 Matière 🛛 🔺 | ACTIV DIV<br>ARTS APPLI<br>ARTS PLAST<br>BIO SANTE<br>EDUC MUSIC<br>EPS<br>HIST GEO<br>LETTRES<br>LV<br>SCIENCES<br>TECHNO | ▲ ▼ Famille |

• Compléter ensuite les autres informations. <u>Remarque</u> : pour la saisie de la structure, procéder comme la matière

Un enseignant peut exercer dans des disciplines différentes au sein d'un même établissement ; chaque discipline enseignée est rattachée à un support spécifique. La saisie doit se faire support par support.

| Campagne   |                   | AGREGE CN |               |            | Qu       | alité : Contrat définitif |        |
|------------|-------------------|-----------|---------------|------------|----------|---------------------------|--------|
| Structure  | Support / Origine | Nature    | Etablissement | Discipline | Fonction |                           | Heures |
|            | 80A1              | CHAIRE    | 0440154D      | LETT CLASS | ENSEIGNT | Principal                 | 5.0    |
| Ressources | <u>BD42</u>       | CHAIRE    | 0440154D      | LET MODERN | ENSEIGNT | Secondaire                | 10.0   |

## 2. Suppression de service

Pour supprimer tout ou partie d'un service, il suffit de cliquer sur le signe – dans l'affichage des services.

| Services |         |       |          |            |    |              | Cliquer sur la | a touche – | pour si | upprimer |                   |   |
|----------|---------|-------|----------|------------|----|--------------|----------------|------------|---------|----------|-------------------|---|
| A.W.     | 🔺 🐨 Sei | rvice |          |            |    | Heures Prof. | A partager     | Restant    | Taux    | Pondéré  | Ca-ens.           |   |
| BDA1     | EPS     | CG    | <u>D</u> | <u>185</u> | SC | 3.0          |                |            |         |          |                   | - |
| BDA1     | EPS     | TP    | D        | 11_        | SC | 4.0          |                |            |         |          | $\langle \rangle$ | - |
| BDA1     | EPS     | CG    | D        | 2DE1       | SC | 3.0          |                |            |         |          |                   |   |
| BDA1     | EPSCO   | MO    | D        | MIXT       | SC | 2.0          |                |            | 0.5     | -1.0     | *                 |   |

Vous sera alors proposé le choix suivant :

| Voul | ez-vous                             |
|------|-------------------------------------|
| С    | Détacher le service de l'enseignant |
| 6    | Supprimer le service                |

Un détachement du service vous permet de le re-attribuer ultérieurement au maître auquel vous l'avez supprimé ou à tout autre enseignant.

## 3. Dédoublement et partage de services

Le dédoublement d'un enseignement ne peut être réalisé en répétant celui-ci car le logiciel détecte alors un doublon :

▲Le service AGL1/CG/1 S2 est déjà attribué. Il est interdit de le recréer.

Il vous faut alors

- ou bien modifier la valeur Modalité, par ex. CG (cours général, valeur par défaut), TP, TD...
- ou bien utiliser des groupes que vous aurez définis dans la structure.

Pour signaler le partage d'un enseignement, il faut saisir dans la case 'Heures' le total des horaires partagés et, respectivement dans chaque case 'Partage' les heures faites par chacun des enseignants.

<u>Exemple</u> : pour chacun des professeurs ci-dessous, on saisira 2 dans la zone heures et 1 dans la zone partage

| upport / Origina                      | Nature                              | Etablissement                                                                                                    | Discipline                                                                                         | Function               |           | Heures      |
|---------------------------------------|-------------------------------------|----------------------------------------------------------------------------------------------------|----------------------------------------------------------------------------------------------------|------------------------|-----------|-------------|
| DAL                                   | CHAIRE                              | 04905905                                                                                                    | PHILOSOPHI                                                                                         | THPESSING              | Principal | 11.37       |
|                                       |                                     | 10                                                                                                    |                                                                                                    | 1                      |           |             |
|                                       |                                     |                                                                                                    |                                                                                                    |                        |           |             |
|                                       |                                     | Mattère                                                                                                    | 90000                                                                                              |                        |           |             |
|                                       |                                     | Modalité                                                                                                    | 09                                                                                                 |                        |           |             |
|                                       |                                     | Structure                                                                                                    | 18751 (SC)                                                                                         |                        |           |             |
|                                       |                                     | rteures                                                                                                    | 2.07 *                                                                                             |                        |           |             |
|                                       |                                     | Partaga                                                                                                    | 2.0                                                                                                |                        |           |             |
|                                       |                                     | Co Ens                                                                                                    | 5                                                                                                  |                        |           |             |
|                                       |                                     | 2007                                                                                                    | Concernent Intelligence                                                                            |                        |           |             |
|                                       |                                     | Thus                                                                                                    | [1.28]                                                                                             |                        |           |             |
|                                       |                                     |                                                                                                    |                                                                                                    |                        |           |             |
|                                       |                                     | V                                                                                                    | alider Annuler                                                                                     |                        |           |             |
|                                       |                                     |                                                                                                    | slider Annuler                                                                                     |                        |           |             |
| Professeur B                          |                                     |                                                                                                    | alider Annules                                                                                     |                        |           |             |
| Professeur B                          | :<br>Nature                         | . v                                                                                                    | Discipline                                                                                         | Forction               |           | How         |
| Professeur B                          | Naturo<br>CHAERE                    | Etablissement<br>04980308                                                                                                    | Discipline<br>PHILOSOPHI                                                                           | Fonction<br>ENSE2GHT   | Principal | Heur<br>16. |
| Professeur B                          | Natura<br>CHAIRE                    | Etablissement<br>04905308                                                                                                    | Discipline<br>Philosophi                                                                           | Fonction               | Principel | Hour<br>16  |
| rofesseur B                           | Nature<br>chaire                    | V.<br>Etablissement<br>04708308                                                                                                    | Discipline<br>Philosophi                                                                           | Fonction<br>ENSEIGHT   | Principal | How<br>16   |
| Professeur B                          | Natura<br>Charle                    | Etablissement<br>04908308<br>Matiana                                                                                                    | Discipline<br>Philosophi<br>80010                                                                  | Fonction<br>Enresident | Principal | Hour<br>16. |
| Professeur B                          | Nature<br>Chaine                    | Ftablissement<br>64906508<br>Matišra<br>Piccelita                                                                                                    | Oiscipline<br>PHILOSOPHI<br>BOCID<br>Ciu                                                           | Fonction<br>Encoder    | Principal | Hour<br>16  |
| Professeur B                          | Naturo<br>Charte                    | Ftablissement<br>c49ccsos<br>Matišre<br>Fleasitis<br>Studtore                                                                                                    | Oiscipline<br>Philosophi<br>Socio<br>Cu<br>INTSI (SC)                                              | Fonction<br>Exceptor   | Principel | Hour<br>16  |
| Professeur B                          | •<br>Nature<br>Charte               | Etablissement<br>c490590<br>Matism<br>Matism<br>Matism<br>Materie<br>Materie<br>Materie                                                                                                    | Discipline<br>Philosophi<br>Socto<br>Cu<br>INTSL (SC)<br>[2,6] +                                   | Fonction               | Principel | How<br>16   |
| Professeur B                          | •<br>•<br>•<br>• Mature<br>• Matrie | Etablissement<br>c490500<br>Matiire<br>Matiire<br>Mener<br>Banage                                                                                                    | Bidder Annuber<br>Disciplere<br>PHILOSOPHI<br>SOCIO<br>Cu<br>INTSI (SC)<br>[7,6] +<br>[.0]         | Fonction               | Principel | Hou<br>25   |
| Professeur B                          | Natura<br>Chaire                    | Etablissement<br>0490398<br>Matiáre<br>Richalita<br>Binature<br>Herver<br>Banaga<br>Occ Ere                                                                                                    | Bidder Annuler<br>Discipline<br>PHILOSOPHI<br>SOCIO<br>CG<br>IATSI (SC)<br>[7.0] +<br>[1.0]<br>[7] | Fonction               | Principel | Hour<br>16. |
| Professeur B<br>aport / Origine<br>Na | :<br>Natura<br>Charle               | Etablissement<br>04908308<br>Matilian<br>Rindalitis<br>Rindalitis<br>Rindalitis<br>Rindalitis<br>Rindalitis<br>Districtor<br>Rindalitis<br>Districtor<br>Rindalitis<br>Content<br>Content<br>Con | Discipline<br>PHILOSOPHI<br>SOCIO<br>CU<br>INTSI (NC)<br>[7.6] +<br>[1.0]<br>[7]                   | Fonction<br>Energy out | Principal | Hom<br>16.  |
| Professeur B                          | * Nature<br>Chaine                  | Ftablissement<br>64908508<br>Matiára<br>Rincalitá<br>Bhurtera<br>Heiner<br>Baitaga<br>Que Era<br>Teux                                                                                                    | Biccipline<br>PHILOSOPHI<br>SOCIO<br>CS<br>INTSI (SC)<br>[2.6] +<br>[1.6]<br>[2]<br>[1.6] =        | Fonction               | Principal | Hou<br>19   |

## 4. Bascule de service, changement de supports

Le changement de support permet de "déplacer" des services existants et rattachés d'un support à un autre.

Il permet en particulier de :

• *déplacer* un service d'une ressource à une autre, ou des services d'un support à un autre pour la même ressource,

• *réaffecter* des services créés en anticipation (et rattachés d'abord à une ressource locale) à une ressource EPP maintenant accessible sur STSWEB.

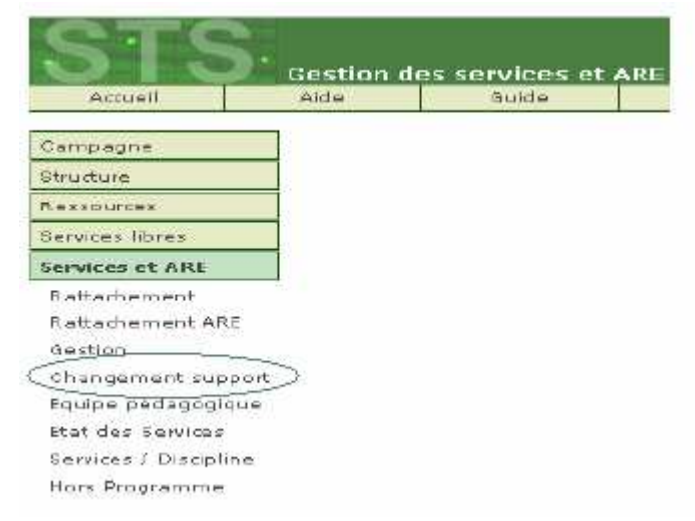

- **Exemple 1 : Les services d'un enseignant en "multi-support" sont pour l'instant mis sur un seul support.** STSWEB permet de réaffecter ces services sur chacun des supports de l'enseignant. La capture d'écran ci-dessous montre le déplacement d'un service rattaché à un enseignant (support BDA1) vers le même enseignant (support BDA2).
  - Choisir, dans la liste déroulante, l'enseignant dont les services doivent être basculés

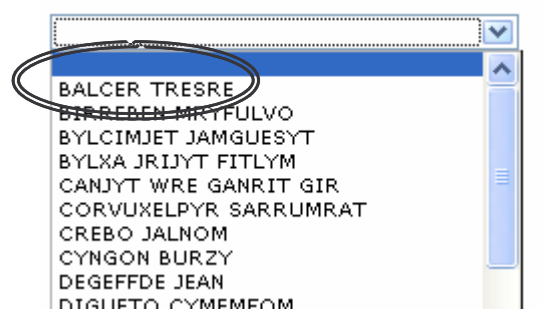

• Choisir un support ou une origine de financement

| Support / Origine | Etablissement | Discipline | Heures |
|-------------------|---------------|------------|--------|
| BDA1              | 0951787B      | VENTE      | 18.0   |
| O BDA2            | 0951788C      | TURC       | 4.0    |
| · ()              |               | TURC       | 6.0    |
| 0                 |               | TURC       | 2.0    |

• Choisir le service que vous souhaitez basculer :

| Service |       |    | Heures | Heures Prof. |
|---------|-------|----|--------|--------------|
| 1BPCA   | ALL1  | CG | 3.0    | 3.0          |
| 1BPCL   | ALL1  | CG | 2.0    | 2.0          |
| 1BPCTG1 | MATHS | CG | 3.0    | 3.0          |
| 1STI    | AGL1C | CG | 4.0    | 1.0          |
| 2CAR1   | ALL1  | CG | 2.0    | 2.0          |
| 2CAR1   | FR-HG | CG | 1.0    | 1.0          |
| 2CAR2   | FR-HG | CG | 2.0    | 2.0          |
| 2MDC2   | FR-HG | CG | 2.0    | 1.0          |

• Choisir, dans la liste déroulante, l'enseignant sur lequel les services doivent être basculés i(*le même enseignant dans ce cas*)

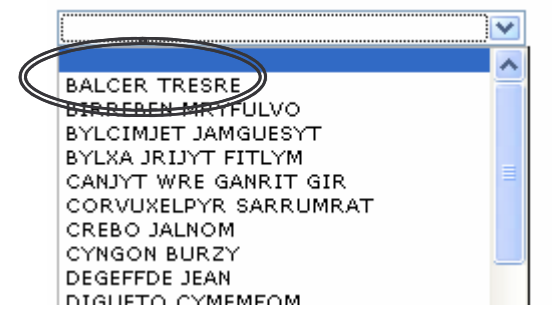

• Choisir un support ou une origine de financement

|         | Support / Origine | Etablissement | Discipline | Heures |
|---------|-------------------|---------------|------------|--------|
| $\circ$ | BDA1              | 0951787B      | VENTE      | 18.0   |
| 0       | BDA2              | 0951788C      | TURC       | 4.0    |
| 0       | 1                 |               | TURC       | 6.0    |
| $\circ$ | •                 |               | TURC       | 2.0    |

• Confirmer le changement de support

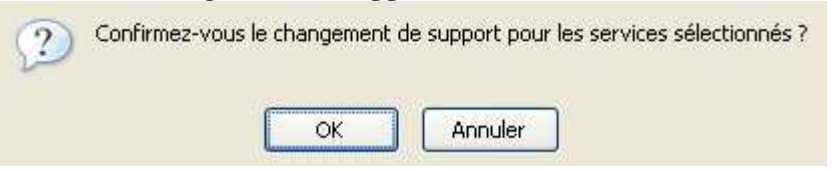

*Exemple 2* : Le support BDA2 de l'enseignant A doit être re-affecté sur le support BDA1 de l'enseignant B. Les captures d'écran ci-dessous montrent le déplacement de services en sélectionnant alternativement l'enseignant A, puis un de ses supports, enfin l'enseignant B. Cette façon de procéder peut être utilisée pour tout ou partie du service.

Si vous avez détaché un service après suppression, il vous est possible de le réaffecter également de cette façon.

| Campagne                                                     |        |                 |            |                          |                     |              |          |                     |                            |                      |              |
|--------------------------------------------------------------|--------|-----------------|------------|--------------------------|---------------------|--------------|----------|---------------------|----------------------------|----------------------|--------------|
| Structure                                                    |        |                 |            |                          |                     |              |          |                     |                            |                      |              |
| Ressources                                                   | 852.5  | ALL W W         | 1 535      | 1940 96 0020             | 9088 71 53          |              |          | 2230100             | 100 00 46 700              | 90 - Y2001 10682     |              |
| Services libres                                              | Chois  | issez l'enseig  | gnant do   | nt les services doive    | ent êbre basculés i |              |          | Chaisissez l'e      | nseignant sur lequel le    | s services daivent é | tre basculés |
| Services et ARE                                              | onco   | inant (         | <u> </u>   |                          |                     |              |          | 1                   |                            |                      |              |
| Battachement                                                 | .elize | ayani A         | )          |                          |                     |              |          | -                   |                            |                      |              |
| Rattachement ARE                                             | Chois  | issee un sup    | port ou (  | une origine de finan     | cement :            |              |          |                     |                            |                      |              |
| Gestion                                                      |        |                 |            | ana 114                  |                     |              |          |                     |                            |                      |              |
| Channement support                                           | 0      | Support / C     | rigine     | Etablissei               | ment Disc           | ipline       | Heures   |                     |                            |                      |              |
| Fouine podeconique                                           | -      | DURI            |            | 04401340                 | 2 Е.Р.              | 5            | 1.0      |                     |                            |                      |              |
| Chat das Carriers                                            | A      | BDA2            | <u> </u>   | 04401540                 | > E. P.             | 6            | 1.0      |                     |                            |                      |              |
| Services / Discipline                                        | N.     |                 |            |                          |                     |              |          |                     |                            |                      |              |
| Hors Programme                                               | Select | sonnez le(s)    | service(   | s) que vous souraio      | ee basculer i       |              |          |                     |                            |                      |              |
| 100 ertbilles                                                |        | Service         | <b>C</b>   |                          | Heures              | Heur         | es Prot. |                     |                            |                      |              |
| HSA                                                          |        | 2D1             | EPS        | CG                       | 2,0                 |              | 1.0      |                     |                            |                      |              |
| Bascule                                                      |        |                 |            |                          |                     |              |          |                     |                            |                      |              |
| Imports                                                      |        |                 |            |                          |                     |              |          |                     |                            |                      |              |
| Ressources                                                   |        |                 |            |                          |                     |              |          |                     |                            |                      |              |
| Services libres                                              | chei   | sisses l'encelg | nant doni  | t les services daivent à | be basoilés (       |              | Choisiss | ez l'enseignant sur | lequel les ceruices doiven | t être basculés (    |              |
| Services et ARE                                              |        |                 |            | 2                        |                     |              | Tancair  | nant B              |                            |                      |              |
| Rattachement                                                 |        |                 |            |                          |                     |              | GIISG    | gilani U            |                            |                      |              |
| Rattachamant ARE                                             | Chei   | sisset un supp  | ort eu un  | e arigine de financeme   | int i               |              | Suppo    | art / Origina       | Etabliccoment              | Discipline           | Hourses      |
| Section                                                      | [      | Support / D     | rigine     | Etablissement            | Discipline          | Hourse       | BDA1     |                     | 04401540                   | ANGLATE              | 9,0          |
| Changement support                                           | 0      | BOAL            |            | 04401540                 | E. P. B             | 1.0          |          |                     |                            |                      |              |
| Equipe pédagogique                                           | G      | BDA2            |            | 0440154D                 | F. P. 8             | 1.0          |          |                     |                            |                      |              |
| Blat des Services<br>Services / Discipline<br>Hors Programme | Sèle   | dionnez le(s) : | service(s) | que vous souhaites bi    | souler i            |              |          |                     |                            |                      |              |
| Indomnités                                                   | E      | Service         | 6          |                          | Hacenau             | Heunes Prof. |          |                     |                            |                      |              |
| HBA                                                          | Г      | 201             | EPS        | CG                       | 2.0                 | 1.0          |          |                     |                            |                      |              |
| 20010320103                                                  | 1.21   | 1 - 11 - 12     | CP0102-04  | 28575                    |                     |              |          |                     |                            |                      |              |
| Bascula                                                      | 1      |                 |            |                          |                     |              |          |                     |                            |                      |              |
| Baccila<br>Imports                                           |        |                 |            |                          |                     |              |          |                     |                            |                      |              |

#### <u>NOTA</u> :

Il est possible qu'en relation avec vous, un changement de support soit effectué par un gestionnaire du vice-rectorat, ne serait-ce qu'afin de faire correspondre les supports définis lors de la dernière campagne de TRM avec la réalité pédagogique de votre établissement, suite à des modifications récentes, et vous permettre de valider ainsi vos HSA, objectif ultime de la saisie.

Ce changement a pu aboutir, si le support qu'occupait l'enseignant n'existe plus, au détachement des services, à la suppression des indemnités et des ARE ou, s'il s'agit d'un support différent, à la bascule du service vers ce nouveau support.

Vous pouvez visualiser un compte-rendu de l'opération

1°) à chaque connexion à STS (« mise en cohérence »)

| Résultat de la remise a                                                                   | en cohérence                                    |                           |               |                                                  |
|-------------------------------------------------------------------------------------------|-------------------------------------------------|---------------------------|---------------|--------------------------------------------------|
| Une ARE a été supprim                                                                     | née pour l'enseignant "                         |                           |               |                                                  |
| Une indemnité de prof                                                                     | esseur principal a été supprimée pour l'enseigr | ant" MOMMON               | - 89          |                                                  |
| AL AL                                                                                     | 10 M. Sh K. Sh                                  | λλλλλ                     |               |                                                  |
|                                                                                           |                                                 |                           |               |                                                  |
| ou hion on cli                                                                            | nuant dang 'Edition Iournal                     |                           |               |                                                  |
| ou bien en ciu                                                                            | fuuni uuns Dunion Journui                       | _                         |               |                                                  |
| et en cho                                                                                 | isissant « remise en cohérenc                   | - \\\                     |               |                                                  |
| et en cho                                                                                 | isissant « remise en cohérenc                   | e »                       |               |                                                  |
| <u>et en cho</u>                                                                          | isissant « remise en cohérenc                   | 2 »                       |               |                                                  |
| <u>et en cho</u>                                                                          | isissant « remise en cohérenc                   | e »                       |               |                                                  |
| et en cho                                                                                 | isissant « remise en cohérence                  | 2 »                       |               | 21/09/2006                                       |
| et en cho                                                                                 | isissant « remise en cohérence                  | 2 »                       |               | 21/09/2006                                       |
| et en cho<br><u>et en cho</u><br><u>et en cho</u><br><u>et en cho</u><br><u>et en cho</u> | n'occupe plus le même support. Ses s            | 2 »<br>ivices ont été bas | culés sur son | 21/09/2006                                       |
| et en cho<br>et en cho<br>Ressage<br>L'enseignant I<br>L'enseignant I                     | n'occupe plus le même support. Ses s            | 2 »<br>ivices ont été bas | culés sur son | 21/09/2006<br>nouveau support<br>nouveau support |

# 5. Saisie des Activités à Responsabilité Etablissement (A.R.E)

> Cliquer sur le menu Services et ARE puis sur l'option Gestion

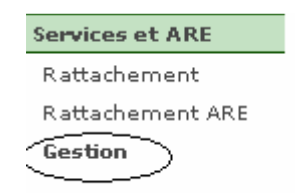

- > La liste des enseignants s'affiche ; cliquer sur l'enseignant concerné
- > Pour ajouter une A.R.E, cliquer sur le signe +

| ARE |         |         |                         |                |             | $\frown$ |
|-----|---------|---------|-------------------------|----------------|-------------|----------|
| A V | 🔺 🔻 ARE | Service | Heures                  | Date d'effet   | Date de fin |          |
|     |         |         | Il n'y a pas d'are pour | cet enseignant |             | ( 1)     |
|     |         |         |                         |                |             |          |

Un nouvel écran s'affiche

|            | Support      | Nature          | Etablissement    | Discipline | Heures | Début      | Fin |
|------------|--------------|-----------------|------------------|------------|--------|------------|-----|
| $\bigcirc$ | BDA1         | INSTIT SPE      | 9830627P         | INSTIT SES | 21.0   | 01/01/2006 |     |
|            | Type ARE     | [Fait] - ACTIVI | TES CULTURELLES  |            |        |            |     |
|            | Heures       | *               |                  |            |        |            |     |
| C          | ate d'effet) | 01/02/2007      | 👿 (jj/mm/aaaa) * |            |        |            |     |
|            | Date de fin  | 31/01/2008      | 👿 (jj/mm/aaaa) * | /          | /      |            |     |
|            |              |                 | Valider          | nnuler     |        |            |     |

- > Choisir le type d'A.R.E dans la liste déroulante
- Saisir le nombre d'heures

- Modifier éventuellement les dates. Les dates de début et de fin sont bornées par les dates de l'année scolaire mais aussi par les dates de début et de fin du support.
- <u>Remarque</u> : Il est conseillé de contrôler les ARE saisis en éditant une liste par le menu Services et ARE, puis Rattachement ARE, enfin en cliquant sur le bouton Edition

| Exemple | : |  |
|---------|---|--|
|         |   |  |

| ACTIVITE                     |            | ΙΤΕ ΕΤΔΒ | LISSEME | ΝТ         |            |
|------------------------------|------------|----------|---------|------------|------------|
| ,                            |            |          |         |            |            |
|                              |            |          |         |            |            |
| Enseignant                   | Type d'ARE | Service  | Heures  | Date début | Date fin   |
| M. ALICENTER FERRICOURS      | LABO SCIEN | Fait     | 1,0     | 01/02/2007 | 31/01/2008 |
| M. BORGERY & GEEMENT         | chorale    | Fait     | 2,0     | 01/02/2007 | 31/01/2008 |
| MME Classification age 2     | HEURE UNSS | Fait     | 3,0     | 01/02/2007 | 14/12/2007 |
| MME <u>Classification</u> JE | HEURE UNSS | Fait     | 3,0     | 01/02/2007 | 14/12/2007 |
| MLLE REPRESENCED AND         | CAB HIST   | Fait     | 1,0     | 01/02/2007 | 31/01/2008 |
| M. D. LAU HEAR NEAR          | PERS RESS  | Fait     | 2,0     | 01/02/2007 | 31/01/2008 |
| M. IF MEDICOL OLIMER         | HEURE UNSS | Fait     | 3,0     | 01/02/2007 | 14/12/2007 |
| M. WALLED L. W. MALEC        | LABO TECHN | Fait     | 1,0     | 01/02/2007 | 14/12/2007 |
| MME MONUNE ATTACE            | HEURE UNSS | Fait     | 3,0     | 08/02/2007 | 31/01/2008 |
| MME C                        | HEURE UNSS | Fait     | 3,0     | 01/02/2007 | 14/12/2007 |
| M. Chain Zithe attact (19    | COORD EPS  | Fait     | 2,0     | 01/02/2007 | 14/12/2007 |
|                              | HEURE UNSS | Fait     | 3,0     | 01/02/2007 | 14/12/2007 |
| M. SE LE DAVID               | LABO SCIEN | Fait     | 1,0     | 01/02/2007 | 31/01/2008 |

## 6. Visualisation des services

Vous disposez d'un certain nombre d'éditions :

- 1. *état de service* : à faire signer, à la rentrée par l'enseignant : 'Service et ARE', 'Etat des Services'
  - Cliquer sur le menu Services et ARE puis sur l'option Etat des services

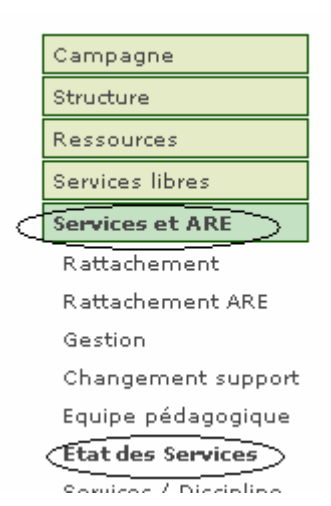

 Sélectionner un ou plusieurs enseignants par les coches prévues à cet effet et cliquer dans l'onglet 'Edition'

| de                                                                                                    | Co       | ntact       |                    |                | Edition       |
|----------------------------------------------------------------------------------------------------|----------|-------------|--------------------|----------------|---------------|
|                                                                                                    |          |             | Affichage : Enseig | inants 💟       |               |
|                                                                                                    |          | Nom         | Di                 | scipline       | rcher         |
| Sélecti                                                                                                    | onner to | us/aucun    |                    |                |               |
|                                                                                                    |          | ▲ ▼ Nom     | Prénom             | 🔺 💌 Discipline | Multi-support |
| / 🗹 \                                                                                                    | м.       | ALL PUTCH   | EDION LOUID        | s. v. т.       |               |
|                                                                                                    | \м.      | Бакот       | FILM .             | INSTIT SES     |               |
| <ul> <li>Image: A start of the start of the start of</li></ul> | MLLE     | EARTHELSEN/ | F12 10             | s. v. т.       |               |
| <ul> <li>Image: A set of the set of the</li></ul> | MME      | 525,00      | and the            | LET MODERN     |               |
|                                                                                                    | м.       | 2.2225722   | 2 212              | EDU MUSICA     |               |
|                                                                                                    | мме      | Doomaan     | C. INSISTING AMME  | s. v. т.       |               |
|                                                                                                    | MME      | -           | 11222.13           | ESPAGNOL       |               |
|                                                                                                    | / MME    | нь          | 5                  | INSTIT SES     |               |
| $  \square  $                                                                                                    | м.       | O. LINAND   |                    | MATHEMATIQ     |               |
| $\sqrt{1}$                                                                                                    | м.       | ~~~         | euro à             | EDU MUSICA     |               |

L'état des services d'enseignement s'affiche (au format PDF) pour chacun des enseignants sélectionnés auparavant :

| 12/03/2007                                                                                                    | ET                                                                               | AT DES S              | ERVICES D'EN                                                 | ISEIGNE             | MENT                         |                           |           |
|----------------------------------------------------------------------------------------------------|----------------------------------------------------------------------------------|-----------------------|--------------------------------------------------------------|---------------------|------------------------------|---------------------------|-----------|
| Etablissement :                                                                                                    |                                                                                  | COLLEGE               | E                                                            |                     | Année                        | e scolaire :              | 2007-2008 |
|                                                                                                    |                                                                                  | 98802 NO              | UMEA CEDEX                                                   |                     |                              |                           |           |
| Nom enseignan<br>Adresse :                                                                                                    | t: M. Annound S. Litton<br>0110 - Kou DU 24 TT<br>USSID MODIWEA                  | 10<br>1               |                                                              |                     |                              |                           |           |
| Discipline de re                                                                                                    | crutement : 1600F Sciences de                                                    | la vie et de          | la terre                                                     |                     |                              |                           |           |
| Modalité d'affec                                                                                                    | tation : TPD 90000-1000                                                          |                       | Date : 01/02/2003                                            |                     |                              |                           |           |
|                                                                                                    | COLLEGE URS                                                                      | · · · · · · · · · · · |                                                              |                     |                              |                           |           |
| Date de dernièr                                                                                                    | e inspection : 01/06/2002                                                        |                       | Insp                                                         | ecteur :            |                              |                           |           |
|                                                                                                    |                                                                                  |                       | (à compléter manuellement)                                   |                     |                              |                           |           |
| Grade : Professeur certifie classe normale                                                                                                    |                                                                                  |                       |                                                              | d'entrée :          | 01/09/2001                   | - Echelon                 | : 05      |
| Discipline : Sciences de la vie et de la terre     Fonction : ENS     Prin       Nature du support : Chaire - Définitif     Heures poste (1) : |                                                                                  |                       |                                                              |                     |                              | Principal<br>e (1) : 18.0 |           |
| Enseignement                                                                                                    |                                                                                  |                       | Div/groupe                                                   | Eff                 | H. ens.                      | Taux                      | Pond.     |
| SVT SCIE<br>SVT SCIE<br>SVT SCIE<br>SVT SCIE                                                                                                   | ENCES VIE & TERRE<br>ENCES VIE & TERRE<br>ENCES VIE & TERRE<br>ENCES VIE & TERRE | CG<br>CG<br>CG<br>CG  | D 501<br>G 302-305<br>G 302-305A<br>G 302-305A<br>G 302-305B | 18<br>18<br>1<br>17 | 1.50<br>1.50<br>1.50<br>1.50 |                           |           |

2. *répartition service* : à faire signer, à la rentrée par l'enseignant : 'Service et ARE', 'Etat des Services'

| Discipline                 |          |                    |      |         |     |
|----------------------------|----------|--------------------|------|---------|-----|
| Supports                   |          | Apport H.<br>poste | HSA  | H. Ens. | ACP |
| Etablissement : 0000020./I |          |                    |      | CLG     |     |
| Fonction : ENS             |          |                    |      | COLLEGE |     |
| C1315                      |          |                    |      |         |     |
| MATH.SC.PH                 |          |                    |      |         |     |
| ROSELLO LUR                |          | 18.00              | 0.50 | 18.50   |     |
| Besoins TRMD :18.50        | Totaux : | 18.00              | 0.50 | 18.50   |     |
| L0201                      |          |                    |      |         |     |
| LETT CLASS                 |          |                    |      |         |     |
| FRANCLOOPELLI LINE         |          | 18.00              | 1.00 | 19.00   |     |
| Besoins TRMD :19.00        | Totaux : | 18.00              | 1.00 | 19.00   |     |

#### REPARTITION DES SERVICES PAR DISCIPLINE

7. Importation des services à partir d'un logiciel d'emploi du temps qualifié

Cette importation se fait par le menu Import option Emploi du temps

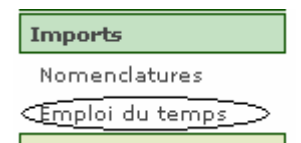

*Etapes* : il sera nécessaire au préalable d'exporter les structures vers le logiciel d'emploi du temps par les menus '**Exports**', '**Emploi du temps**' (le fichier constitué s'intitulera sts\_emp\_identifiant-étab\_annee.xml et comportera les divisions, les enseignants et les nomenclatures nécessaires).

Au moment de l'importation, l'utilisateur aura le choix

- de n'importer que les données spécifiques aux emplois du temps (cours et alternances),
- ou d'importer toutes les données : services, cours et alternances avec choix d'importer ou non les indemnités de professeur principal et les ARE.

| Souhaitez-vous conserver<br>aux emplois du temps (co | les services, ARE, indemnités saisies dans STS WEB et n'importer que les données spécifiques<br>urs et alternances) ? |
|------------------------------------------------------|----------------------------------------------------------------------------------------------------|
| En cas de réponse négativ<br>des emplois du temps,   | e, les services seront remplacés par les données en provenance du logiciel privé de gestion                           |
| En cas de réponse positive                           | , seuls les œurs et les alternances seront mis à jour.                                                                |
|                                                      | 💿 Oui 🔘 Non                                                                                                    |
|                                                      | Valider                                                                                                    |

Les utilisateurs qui souhaitent récupérer **TOUTES** les données en provenance de l'emploi du temps doivent répondre "**Non**" à la question qui leur est posée. Les données récupérées annulent et remplacent celles déjà présentes dans STSWEB.

Si l'utilisateur répond "**Oui**" (qui est le choix par défaut), cela implique qu'il choisit de n'importer que les cours et les alternances.

Les services pour lesquels la matière n'est pas issue des nomenclatures nationales sont rejetés.

De la même façon sont ignorés les groupes rattachés à une division non reconnue dans STS.

A noter: si dans STS WEB, les services auxquels sont rattachés les cours n'existent pas, les cours correspondants ne sont pas récupérés et le message suivant, par exemple, avertit l'utilisateur :

| liste des opérations n'ayant pas pû être effectuées par l'import                                                                                                    |
|----------------------------------------------------------------------------------------------------|
| Les cours du partage de code structure '201', de code matière '020700' et de modalité de cours 'CG' n'ont pas pu âtre<br>créés en raison de l'absence de ce partage en base. |
| Les cours du partage de code structure '201', de code matière '030201' et de modalité de cours 'CG' n'ont pas pu être<br>créés en raison de l'absence de ce partage en base. |
| Les cours du partage de code structure '201', de code matière '040600' et de modalité de cours 'CG' n'ont pas pu être<br>créés en raison de l'absence de ce partage en base. |
| Les cours du partage de code structure '201', de code matière '061300' et de modalité de cours 'CG' n'ont pas pu âtre<br>créés en raison de l'absence de ce partage en base. |
| Les cours du partage de code structure '201', de code matière '062300' et de modalité de cours 'CG' n'ont pas pu être<br>créés en raison de l'absence de ce partage en base. |
| Les cours du partage de code structure '201', de code matière '062900' et de modalité de cours 'CG' n'ont pas pu être<br>créés en raison de l'absence de ce partage en base. |
| Les cours du partage de code structure '201', de code matière '068300' et de modalité de cours 'CG' n'ont pas pu être<br>créés en raison de l'absence de ce partage en base. |
| Les cours du partage de code structure '201', de code matière '100100' et de modalité de cours 'CG' n'ont pas pu être<br>créés en raison de l'absence de ce partage en base. |

L'import peut être relancé plusieurs fois, tant que la campagne de rentrée n'a pas été clôturée.